# MedCalc Clinical Calculators MPage Component

The MedCalc Clinical Calculators provide clinical calculations directly in the chart based on chart values and/or manually entered calculations. Providers can copy and paste the values into their note.

## Adding the MedCalc Clinical Calculators Component from the Ambulatory or Inpatient Viewpoint Pages

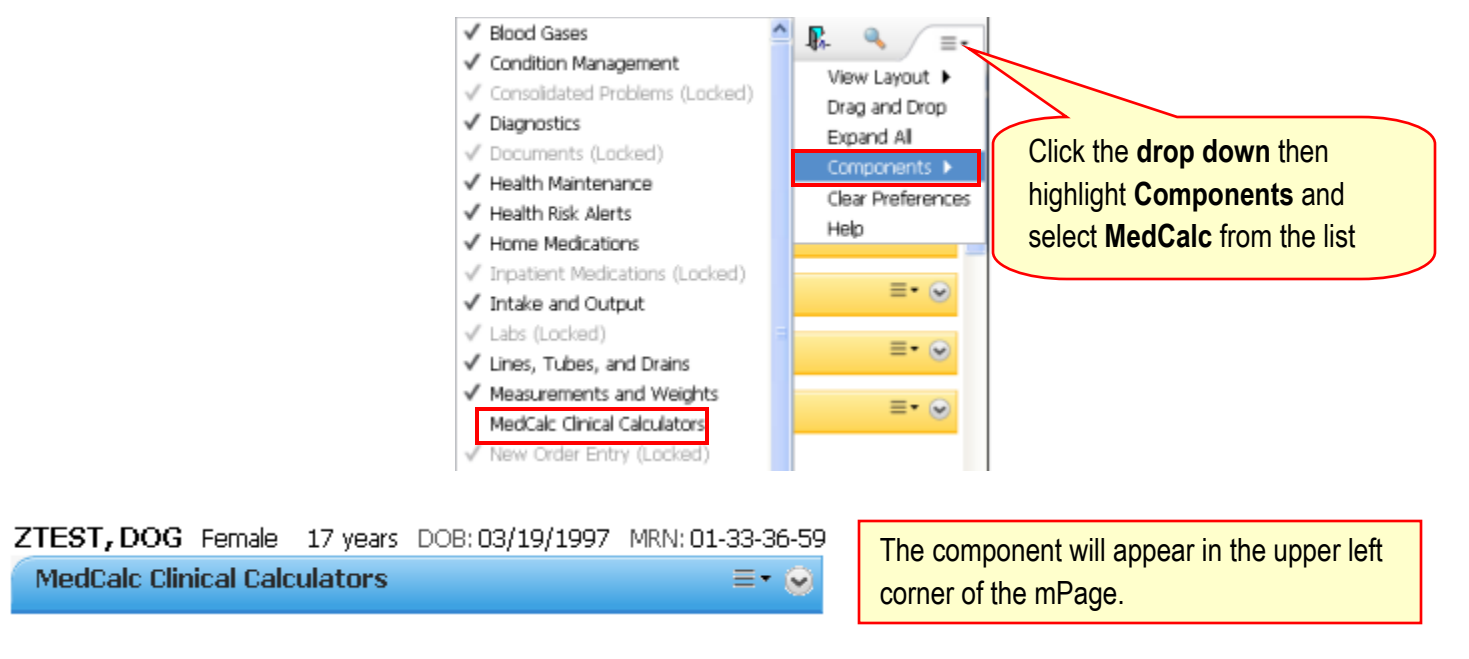

### **General Information**

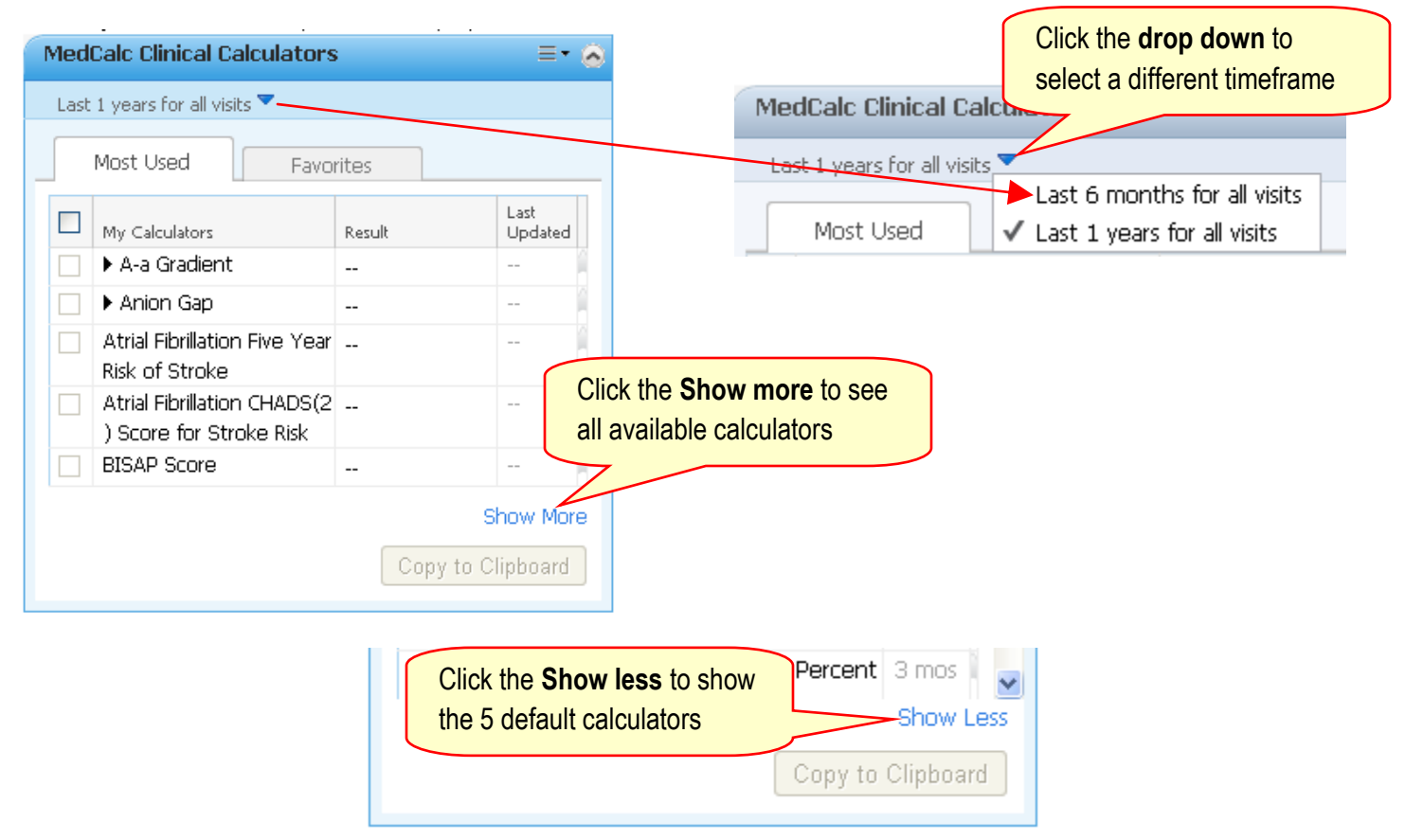

# Adding Calculators to Favorites

Favorites are not currently available but will be available in the future.

| Med<br>Las      | Calc Clinical Calculators                              | ;         | ≡• 6            |  |  |
|-----------------|--------------------------------------------------------|-----------|-----------------|--|--|
| Most Used Fatre |                                                        |           |                 |  |  |
|                 | My Calculators                                         | Result    | Last<br>Updated |  |  |
|                 | ▶ A-a Gradient                                         |           | 1               |  |  |
|                 | ▶ Anion Gap                                            |           |                 |  |  |
|                 | Atrial Fibrillation Five Year<br>Risk of Stroke        |           |                 |  |  |
|                 | Atrial Fibrillation CHADS(2<br>) Score for Stroke Risk |           |                 |  |  |
|                 | BISAP Score                                            |           | 1               |  |  |
|                 |                                                        | S         | how More        |  |  |
|                 |                                                        | Copy to C | lipboard        |  |  |

# Using the Calculators

| MedCalc Clinical Calculators 🔤 🔹 🔕 |                               |                                                                                               |                                                                                                    |  |  |  |  |
|------------------------------------|-------------------------------|-----------------------------------------------------------------------------------------------|----------------------------------------------------------------------------------------------------|--|--|--|--|
|                                    | Last 1 years for all visits 🌄 |                                                                                               |                                                                                                    |  |  |  |  |
| _                                  |                               | Most Used Fav<br>bolism Risk<br>PFT Predicted Values<br>for Women MultiCalc                   | orites<br>Click the name of the<br>calculator to activate it                                             |  |  |  |  |
|                                    |                               | Sore Throat (Pharyngiti<br>s) Evaluation and Treat                                            |                                                                                                    |  |  |  |  |
|                                    |                               | <ul> <li>Transtubular Potassiu</li> <li>m Gradient at CCD</li> <li>Urine Anion Gap</li> </ul> | For this example, we will use the Sore Throat (Pharyngitis) Evaluation and Treatment Criteria calculator |  |  |  |  |
|                                    |                               | · · · ·                                                                                       | Copy to Clipboard                                                                                        |  |  |  |  |

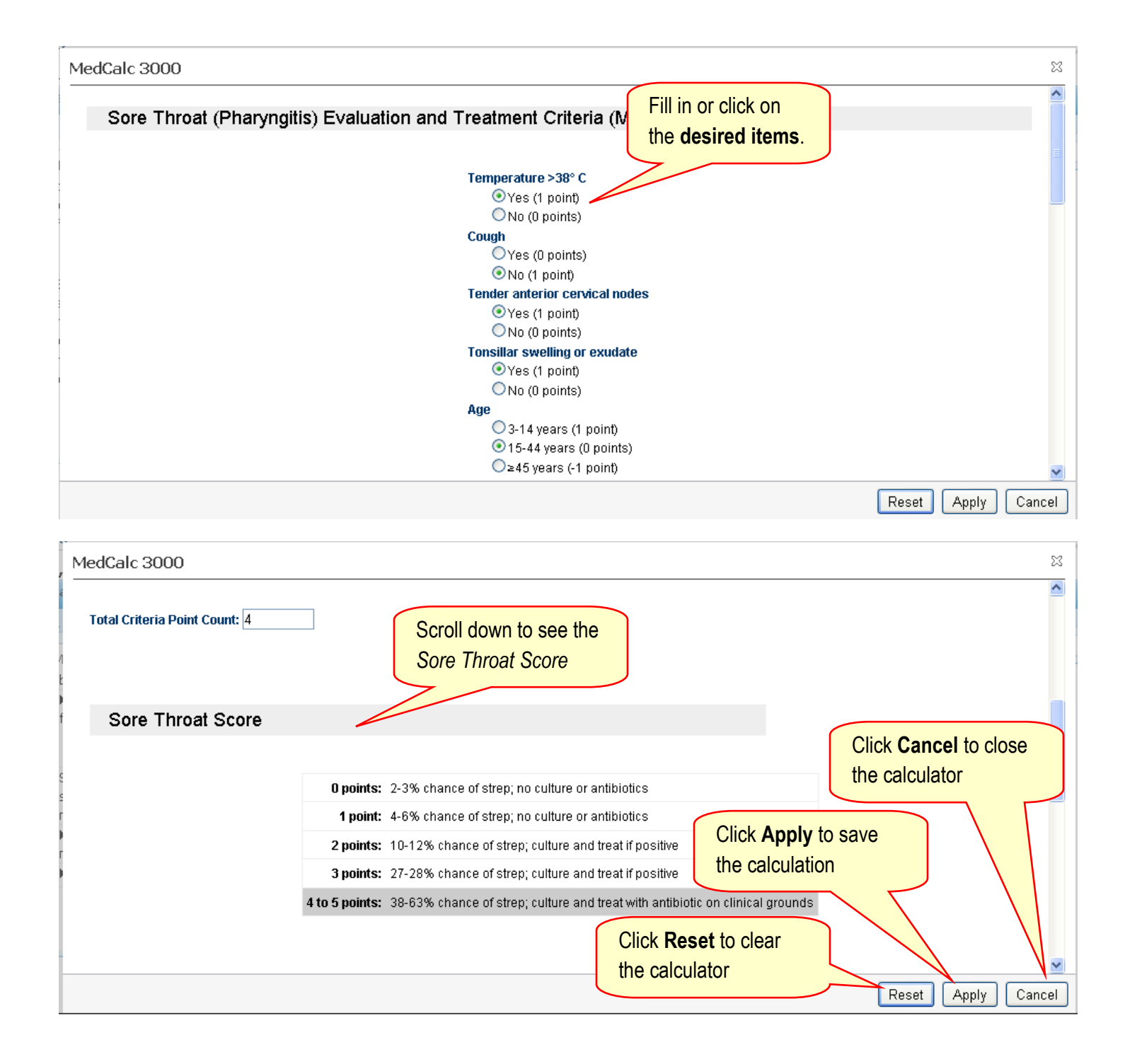

## Copy to Clipboard

Click Copy to Clipboard to copy all the checked calculators and the results.

| MedCalc Clinical Calculator                                                 | 's                                               | Click the <b>checkbox</b> beside the desired                                                                            |  |  |  |  |
|-----------------------------------------------------------------------------|--------------------------------------------------|----------------------------------------------------------------------------------------------------|--|--|--|--|
| Last 1 years for all visits 🔻                                               |                                                  | clipboard to enable the <i>Copy to</i>                                                                                  |  |  |  |  |
| Most Used Fav<br>bolism Risk<br>PFT Predicted Values<br>for Women MultiCalc | FEV1: 1.72<br>FVC: 1.98<br>FEV1 FVC<br>: 85.87 % | <i>Clipboard</i> function. The checkbox is<br>only available when a result is populated<br>in the <i>Result</i> column. |  |  |  |  |
| Sore Throat (Pharyngiti<br>s) Evaluation and Treat<br>ment Criteria         | 4 points                                         | 0 mins                                                                                                    |  |  |  |  |
| Franstubular Potassiu     m Gradient at CCD                                 |                                                  | Click the <b>Copy to Clipboard</b> button to copy all the checked calculators and the results.                          |  |  |  |  |
| Urine Anion Gap                                                             |                                                  |                                                                                                    |  |  |  |  |
| Copy to Clipboard                                                           |                                                  |                                                                                                    |  |  |  |  |

### MedCalc 3000 Calculations

Note: The following calculation is based on user entered data. Sore Throat (Pharyngitis) Evaluation and Treatment Criteria - 4 points @ 04/15/1411:39

> Paste the calculation in your note. If the data for the calculation is manually entered it will state that in the documentation.

### **Data Population**

There are two types of calculators: 1) Medical Equation calculators and 2) Clinical Criteria calculators.

### Medical Equation Calculators

The Medical Equation calculators pull in discrete data elements from the chart. These calculators have a black arrow beside the name of the calculator allowing you to expand the calculator and manipulate the results of the discrete data elements.

#### Clinical Criteria Calculators

The Clinical Criteria calculators do not have an arrow next to them and do not pull data from the database. These calculators are accessed by clicking on the name of the calculator. A window will open allowing the user to enter the clinical criteria.

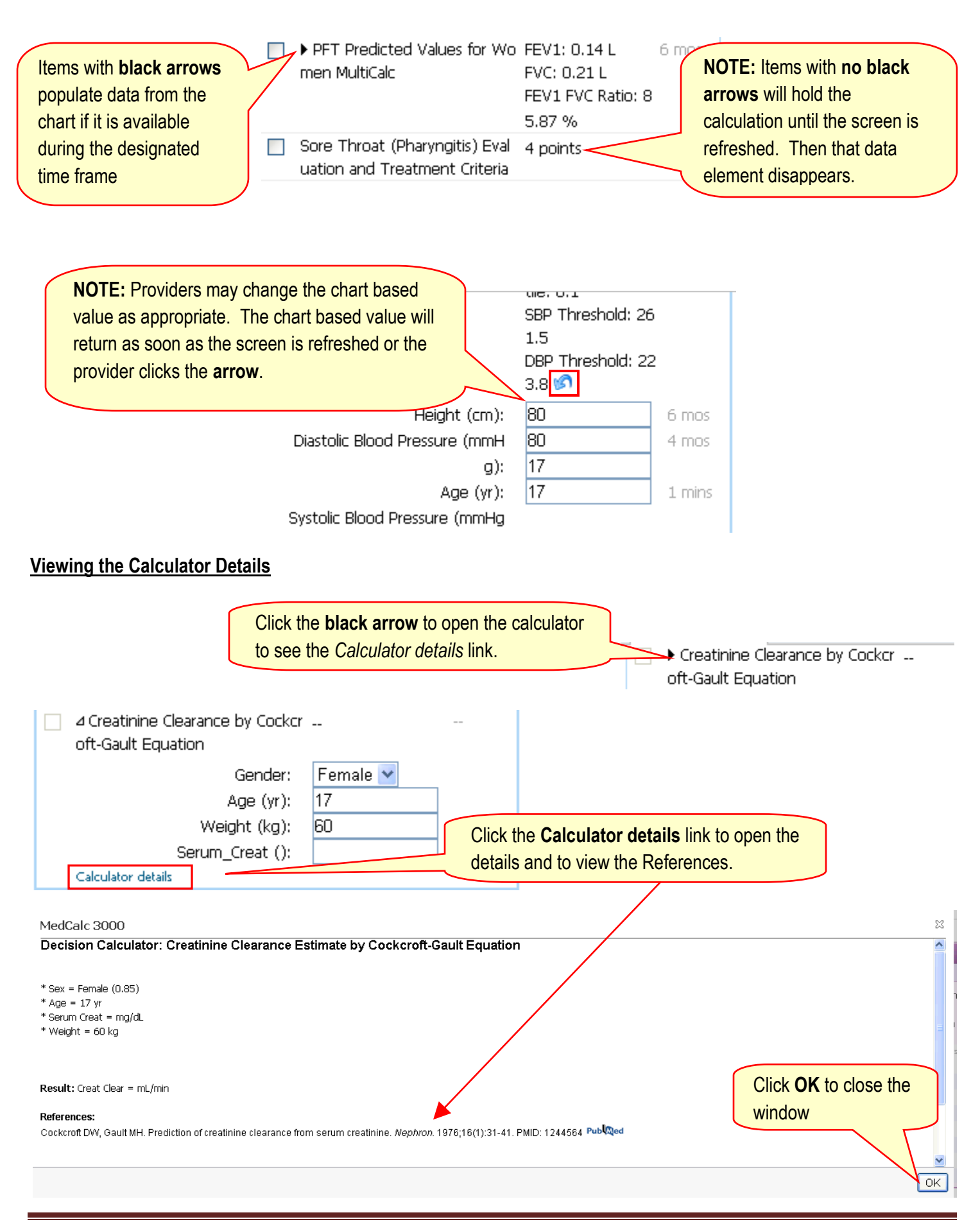